### 令和7年度 入学生用 **入学 試験要項** 專願入 試·一般入試 学校法人不知火学園 誠修高等学校

#### 募集定員 (男女共学)

### 普通科

**120**名(男女) 特別進学コース 進学コース 総合ビジネスコース スポーツコース

### 保育科

40名(男女) 幼児教育進学コース

### 生活文化科

#### 80名(男女)

食物栄養コース トータルビューティコース\* ※女子のみ

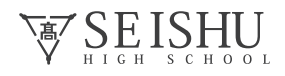

## · 専願入試要項 <sub>含∶学業奨学生、部活動奨学生</sub>

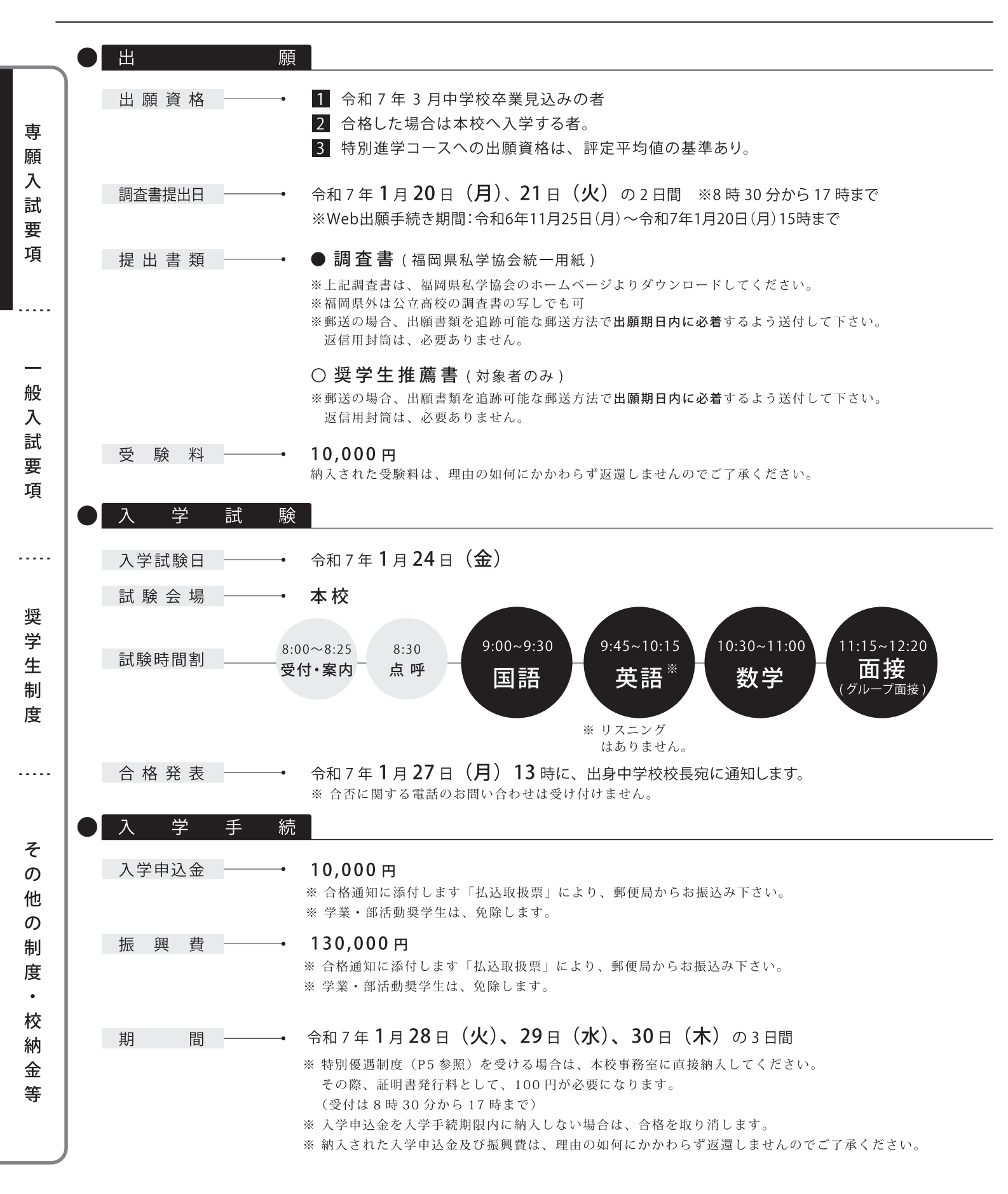

# 一般入試要項 含: 要要要

| 出願資格 ———    | <ul> <li>令和7年3月中学校卒業見込みの者、または中学校を卒業した者</li> </ul>                                                                                                    |
|-------------|----------------------------------------------------------------------------------------------------|
| 周査書提出日 ———— | <ul> <li>令和7年1月28日(火)、29日(水)の2日間 ※8時30分から17時まで</li> <li>※Web出願手続き期間:令和6年11月25日(月)~令和7年1月28日(火)15時まで</li> </ul>                                                                                                    |
| 是出書類 ———    | <ul> <li>● 調査書(福岡県私学協会統一用紙)</li> <li>※上記調査書は、福岡県私学協会のホームページよりダウンロードしてください。</li> <li>※福岡県外は公立高校の調査書の写しでも可</li> <li>※郵送の場合、出願書類を追跡可能な郵送方法で出願期日内に必着するよう送付して下さい。</li> </ul>                                                                                                    |
| 受験料         | ◆ 10,000円<br>納入された受験料は、理由の如何にかかわらず返還しませんのでご了承ください。                                                                                                    |
| 主意事項        | <ul> <li>● 専願入試においての不合格者は、一般入試の受験は出来ません。</li> <li>後期一般入試は実施しません。</li> </ul>                                                                                                    |
| 入学試         | 験                                                                                                    |
| 入学試験日       | → 令和7年2月4日(火)                                                                                                    |
| 試験会場        |                                                                                                    |
| 试験時間割 ———   | <ul> <li>午前</li> <li>8:00~8:25<br/>受付・案内</li> <li>8:30<br/>点呼</li> <li>9:00~9:45<br/>国語</li> <li>10:00~10:45<br/>社会</li> <li>5565</li> <li>5665</li> <li>56655</li> <li>56655</li> <li>56655</li> <li>56655</li> <li>56655</li> <li>56655</li> <li>56655</li> <li>566555</li> <li>566555</li> <li>566555</li> <li>566555</li> <li>566555</li> <li>566555</li> <li>566555</li> <li>566555</li> <li>566555</li> <li>5665555</li> <li>5665555</li> <li>5665555</li> <li>5665555</li> <li>5665555</li> <li>5665555</li> <li>5665555</li> <li>5665555</li> <li>5665555</li> <li>5665555</li> <li>5665555</li> <li>5665555</li> <li>56655555</li> <li>56655555</li> <li>56655555</li> <li>56655555</li> <li>566555555</li> <li>56655555</li> <li>56655555</li> <li>566555555</li> <li>566555555</li> <li>5665555555</li> <li>566555555</li> <li>566555555</li> <li>566555555555</li> <li>5665555555</li> <li>56655555555</li> <li>566555555555555555</li> <li>5665555555555555</li> <li>56</li></ul> |
|             | ※ リスニング<br>はありません。                                                                                                    |
|             | 午後     11:45~12:25     12:25~13:10     13:25~14:10     14:25~15:30                                                                                                    |
| 合格発表        | <ul> <li>令和7年2月6日(木)13時に、出身中学校校長宛に通知します。</li> <li>※ 合否に関する電話のお問い合わせは受け付けません。</li> </ul>                                                                                                    |
| 入学手         | 続                                                                                                    |
| 入学申込金 ———   | <ul> <li>→ 20,000円</li> <li>※ 合格通知に添付します「払込取扱票」により、郵便局からお振込みください。</li> <li>※ 学業奨学生は、合格通知に添付します「学業奨学生申込書」を本校事務室にご提出ください(郵送可)。</li> <li>なお、2月12日(水)までに奨学生としての入学を決めかねる場合は、「学業奨学生申込書」(郵送可)と入学申込金20,000円(振込可)の両方をご提出・ご納入ください。</li> <li>(本校に入学された場合、入学申込金はご返金いたします。)</li> </ul>                                                                                                    |
| 朝 間 ———     | <ul> <li>令和7年2月7日(金)、10日(月)、12日(水)の3日間</li> <li>※入学申込金を入学手続期限内に納入しない場合は、合格を取り消します。</li> <li>※納入された入学申込金は、理由の如何にかかわらず返還しませんのでご了承ください。</li> </ul>                                                                                                    |
| 辰 興 費 ———   | → 130,000円                                                                                                    |
| 朝 日 ———     | <ul> <li>令和7年3月18日(火)新入生説明会当日</li> <li>※特別優遇制度(P5参照)を受ける場合は、受付会場で証明を受けた後、納入してください。</li> </ul>                                                                                                    |

※納入された振興費は、理由の如何にかかわらず返還しませんのでご了承ください。

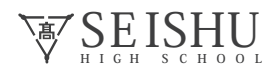

奨学生制度

| _                 | ● 奨 学 生 制 度           |                                                                                                    |                                                                                                    |
|-------------------|-----------------------|----------------------------------------------------------------------------------------------------|----------------------------------------------------------------------------------------------------|
| 専願入試要項            | 学業・部活動<br>奨学生制度       | 本校には、教育の向上および有為な人材の育成を図るため<br>対象 1 学業成績および人物優秀な者で、出身中学校校<br>2 体育・文化活動に特技を持ち、出身中学校校長<br>【奨学生を受け入れる部活動】<br>剣道部(男女)・サッカー部(男子)・ソフトテニス部(女子<br>バドミントン部(女子)・バレーボール部(男女)・陸上競技                                                                                           | め独自の奨学生制度があります。                                                                                                  |
| 一般入試要             | 学業奨学生資格 → →           | <ul> <li>専願入試</li> <li>全科共通 評定平均値の基準あり</li> <li>※ 学業成績及び人物優秀な者で出身中学校校長の推薦がある者。</li> <li>※ ただし、評定平均値は調査書及び学業奨学生推薦書に記入された、国語・社会・数学・理科・英語の5教科を平均した値の小数点第1位までのものとする。(3年次第2学期もしくは前期)</li> </ul>                                                                      | <ul> <li>一般入試</li> <li>全科共通</li> <li>※ 入試を通して本校が優秀<br/>であると判断した生徒。</li> <li>※ 学業奨学生推薦書は、必<br/>要ありません。</li> </ul> |
| <del>安</del><br>項 | 樊 字 生 符 典<br>(学業・部活動) | <ol> <li>入学申込金および振興費の全額免除</li> <li>3年間、校納金相当額の給付</li> </ol>                                                                                                    | A 45                                                                                                    |
|                   |                       | 入学申込金       振興費       校納金(36,100円(最大)×12ヶ月×3ヶ年)       合計       ※専願合格者の入学申込金は10,000円となります。       ※上記は免除及び給付額となっており、返還の義務はあり<br>就職の際にいかすことができます。       ※直接支給されるものではありません。                                                                                         | 並     個       20,000円       130,000円       1,299,600円(最大)       1,449,600円(最大)       ませんので、3年後の大学進学や             |
| その他の制度・校          | 注 意 事 項 ──・           | <ul> <li>※ 部活動奨学生は、専願入試においてのみ募集します。</li> <li>※ 一般入試は他校との併願が出来ます。</li> <li>※ 入学後の素行が不良の場合や学業成績が著しく低下<br/>待遇を停止、又は取り消すことがあります。</li> <li>※ 本校の奨学生は、福岡県教育文化奨学財団やその他<br/>ことができます。</li> <li>※ 奨学生も、制度に応じて申請手続きをしていただく。</li> <li>※ 次頁(P5)の「その他の制度」の該当により、免除</li> </ul> | 。<br>した場合は、奨学生<br>の奨学金制度の奨学生を兼ねる<br>必要があります。<br>給付額は変動します。                                                       |
| ☆<br>納<br>金<br>等  | 学内奨学生制度 ——•           | 本校在学中に心身ともに健全で、学業成績または技能に著<br>ついては、一定期間の授業料を給付します。                                                                                                    | 著しい進歩を示した生徒に                                                                                                    |

その他の制度・校納金等

その他の制度・校納金等

| ↓別優遇制度 ——•     | 1 保護者が本校卒業生または兄姉が本校卒業生・在校生の場合、振興費を半額免除                                                                              |
|----------------|----------------------------------------------------------------------------------------------------|
|                | 2 兄弟姉妹で在学した場合は、その在学期間中、弟妹の授業料の3分の1を給付(最大)                                                                           |
| 1 学 支 援 金 ───• | 下記の計算式により判定(両親2人分の合算)                                                                                               |
|                | 市町村民税の課税標準額 × 6% - 市町村民税の調整控除の額<br>(政令指定都市の場合は「調整控除の額」の4分の3を乗じて計算する)                                                |
|                | 上記の計算式による算出額が                                                                                                    |
|                | ・0 円以上 154,500 円未満 ・・・・・・・・月額 33,000 円校納金より差引                                                                       |
|                | ・154,500 円以上 304,200 円未満・・・・・・月額 9,900 円校納金より差引                                                                     |
|                | (ただし、令和7年度の国の予算や法令の改正によっては変更になることがあります)                                                                             |
| 校生等            | 生活保護受給世帯及び、市町村民税と道府県民税の所得割が非課税の世帯に、                                                                                 |
| :子 栢 竹 玉       | 道府県より、直接口座へ支給されます。                                                                                                  |
| 校納付金軽減 ——•     | 月額 500 円が校納金より差し引きされます。(ただし、令和 7 年度の国の予算や法令の                                                                        |
|                | 改正によっては変更になることがあります)                                                                                                |
|                | 生活保護・所得税非課税・市町村民税(所得割)及び、道府県民税(所得割)非課税・                                                                             |
|                | 国民年金保険料全額免除・児童扶養手当受給(一定額以上)世帯 等                                                                                     |
| の他の奨学制度        | 学業、人物良好で経済的理由で就学困難な生徒(保護者が当該県在住者に限る)                                                                                |
|                | 福岡県教育文化<br>奨学財団 自宅通学の場合・・・月額 25,000 円・15,000 円・10,000 円から選択(貸与)<br>自宅外通学の場合・・・月額 30,000 円・20,000 円・15,000 円から選択(貸与) |
|                | 熊本県育英資金<br>自宅通学の場合・・・月額 30,000 円・20,000 円・10,000 円から選択(貸与)<br>自宅外通学の場合・・・月額 35,000 円・25,000 円・15,000 円から選択(貸与)      |
|                | ※ 各制度・支援金については、本校事務室(0944-55-2344)にお問い合わせ下さい。                                                                       |

校納金内訳 一 令和7年度予定額

| 科目                                   | 金額(月額)                                                  |
|--------------------------------------|---------------------------------------------------------|
| 授 業 料                                | 34,000 円                                                |
| ICT教育費                               | 4,000 円                                                 |
| 生徒会費                                 | 800円                                                    |
| 育 成 会 費                              | 600 円                                                   |
| 部 活 動 後 援 会 費                        | 1,200 円                                                 |
| 父母負担軽減                               | -500 円                                                  |
| 合 計                                  | 40,100 円                                                |
| 教材費(年間) ――― 約85,00<br>※校納金(<br>※「7つの | 0円(科により異なる)<br>こ含み、11月に一括で徴収します。<br>習慣1」受講料・テキスト代を含みます。 |

 入学当初に
 ・
 制服代(男女)
 約110,000円

 かかる費用
 ・
 制服代(男女)
 ※フォーマル制服(夏・冬)・通学バッグ・体操服・シューズを含みます。

 教科書代
 ・
 約30,000円(科により異なる)

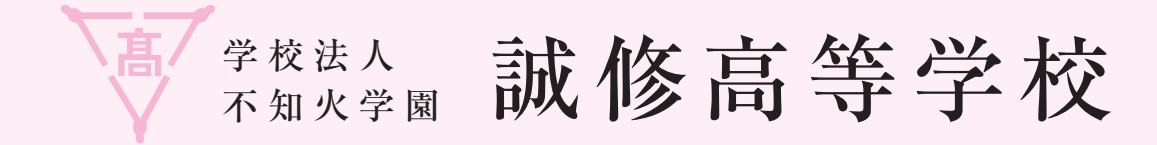

## Web出願ガイド

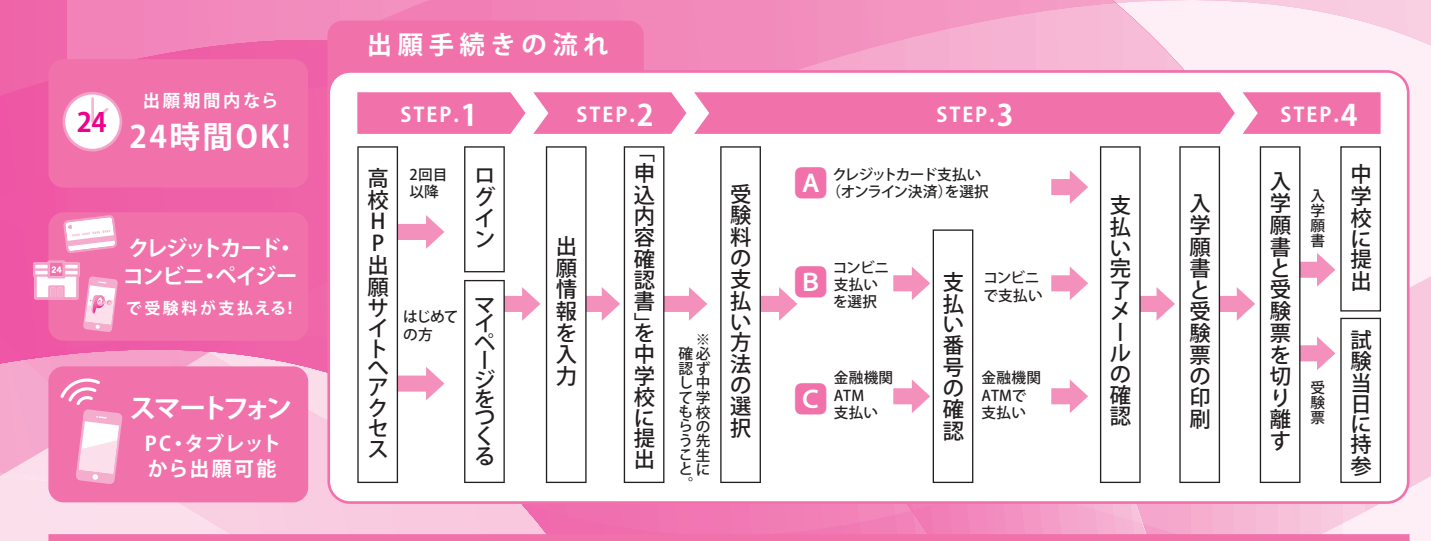

#### 準備していただくもの

- ✓ インターネットに接続されたパソコン、スマートフォン、タブレットなど
- ✓ プリンター ※自宅にない場合には、コンビニエンスストアのマルチコピー機をご利用ください。
- ✓ メールアドレス(ログインID登録) ※はじめてログインID登録をされる方のみ ※迷惑メール対策をされている場合は「@e-shiharai.net」の受信を許可してください。
- ✓ Web出願ログイン用パスワード(半角英数字8~16字) ※必ずメモを取り保管してください。
- ☑ 受験料+事務手数料
- クレジットカード ※検定料・受験料をクレジットカードでお支払いの方のみ

### STEP.1 出願サイトにアクセスしてマイページをつくる

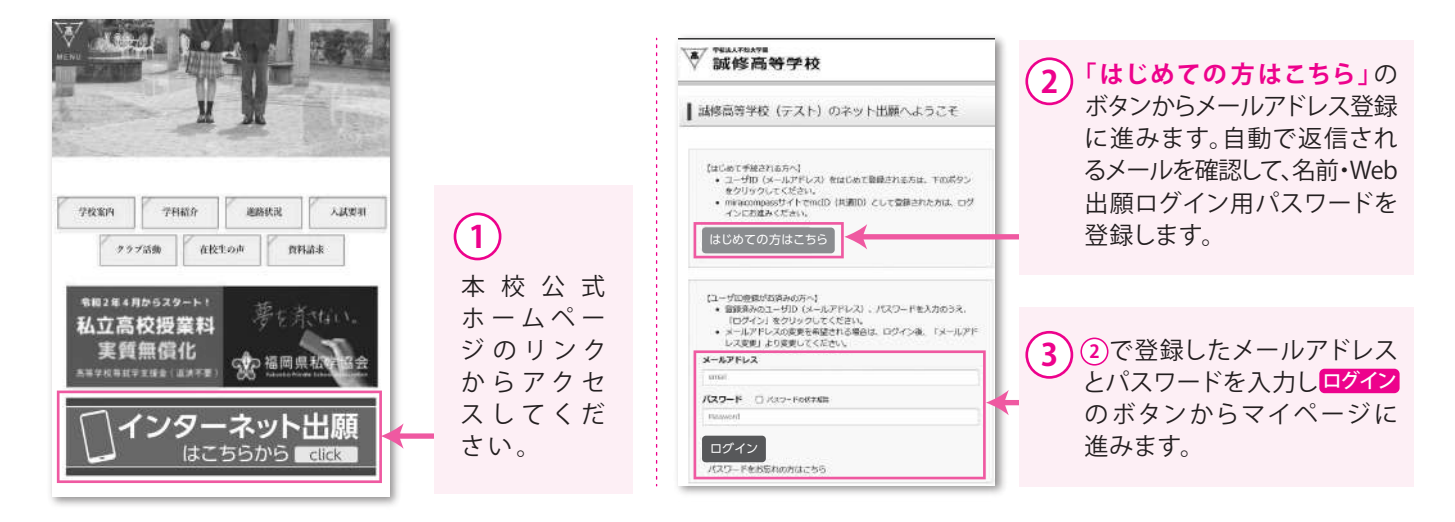

※画面イメージはパソコン画面のサンプルです。実際の出願時に変更される場合があります。

### STEP.2-1 出願情報を入力する

| 中这個門        | 3.862.97 | 甲达日                             | 发松力法                                     | 入查信师               | 92.00 E |
|-------------|----------|---------------------------------|------------------------------------------|--------------------|---------|
|             | 106      | メールアドレスで、原サ<br>トメニューの(古田市市<br>新 | に (1000000000000000000000000000000000000 | N/<br>##中途取してくだかい。 |         |
| nimicompass |          |                                 | 1                                        | 680                |         |

| Step1 入誠区分   | HERON IN | also (manyamosho)                    | STRANGED )           |         | _                          |
|--------------|----------|--------------------------------------|----------------------|---------|----------------------------|
| ANK-SHR      | AMERIO   | EATCEDU<br>EATCEDU                   | 382.5                | 4       |                            |
| minalcompass |          | 第三人族(年山居堂:11/27~<br>一般入族(中山居堂:11/27- | 1/15)<br>1/27)<br>#3 | ZEAV? 4 | 特徴点に基づく表<br>くれる意味 利益的的 建金属 |

規約同意確認が表示されますので、最後まで お読みいただき「同意して次へ」をクリックします。

#### ※住所に関しての注意

郵便番号検索による自動入力後、住民票との相違、過不足が ある場合、手入力による追加をお願いします。 (例)「大字」「地番」等

| Extract of the second second                                                                                                    | 50                                                                                                    | AR NO.                                                                                                    |                                                                                                    |                                                                                                    |
|----------------------------------------------------------------------------------------------------|----------------------------------------------------------------------------------------------------|----------------------------------------------------------------------------------------------------|----------------------------------------------------------------------------------------------------|----------------------------------------------------------------------------------------------------|
|                                                                                                    | 12                                                                                                    | AN JANDS                                                                                                    | (18.0510                                                                                                    |                                                                                                    |
| Extraction of the second second sec                                                                                                    | 明白一                                                                                                    |                                                                                                    | (88:00:01-1-1)                                                                                                    |                                                                                                    |
| Line (1) (1) (1) (1) (1) (1) (1) (1) (1) (1)                                                                                                    | 204-55                                                                                                    |                                                                                                    | (88.00000-0-0-0-0-0-0-0-0-0-0-0-0-0-0-0-0                                                                                                    |                                                                                                    |
| Litere Hill                                                                                                    | R20083 (800)                                                                                                    |                                                                                                    | - 100 (4000)                                                                                                    |                                                                                                    |
|                                                                                                    | 1.2860/285068 (H: 20                                                                                                    |                                                                                                    |                                                                                                    |                                                                                                    |
| EXERCISE Image: A set of the set of the set                                                                                                    | <b>6</b> -32                                                                                                    |                                                                                                    |                                                                                                    |                                                                                                    |
| manonfiscultation of south and a south and a                                                                                                    |                                                                                                    | R                                                                                                    | 。 試験選択画面へ                                                                                                    |                                                                                                    |
| manonffaric L t kinor C, 必須事項は必ず入力した     kinor (L t kinor C, 必須事項は必ず入力した     kinor (L t kinor C, 必須事項は必ず入力した     kinor (L t kinor C, winor C, winor                                                                                                    |                                                                                                    |                                                                                                    |                                                                                                    |                                                                                                    |
| Elitic of a finite concert of concert of a concert of a concert                                                                                                    | 画面の                                                                                                    | 指示にした。                                                                                                    | がって 必須重項                                                                                                    | は必ず入力」                                                                                                    |
| 7.2 としい。     入ノノドウム 24 年日話 ひした う・13.8次 送が(回)回い       クリック。     **お名前などの入力事項において、旧字体や外字はシステム」<br>できない場合があります。その場合は、簡易字体に置き換えて<br>してください。       101     1010000000000000000000000000000000000                                                                                                    |                                                                                                    |                                                                                                    |                                                                                                    |                                                                                                    |
| 20リック。     **お名前などの入力事項において、旧字体や外字はシステム」     できない場合があります。その場合は、簡易字体に置き換えて     でしたさい。     ***     *************************                                                                                                    | 12203                                                                                                    | 。人力内谷农                                                                                                    | と唯心したら「武                                                                                                    | 、駛进扒凹山〇                                                                                                    |
| **お名前などの入力事項において、旧字体や外字はシステム」できない場合があります。その場合は、簡易字体に置き換えてしてください。                                                                                                    | クリック                                                                                                    | 7 <sub>0</sub>                                                                                                    |                                                                                                    |                                                                                                    |
| できない場合があります。その場合は、簡易字体に置き換えて<br>してください。                                                                                                    | ※お名前                                                                                                    | などの入力事項                                                                                                    | 頁において、旧字体や                                                                                                    | 外字はシステム上                                                                                                    |
| してください。                                                                                                    | できな                                                                                                    | い場合がありま                                                                                                    | す。その場合は、簡易                                                                                                    | 字体に置き換えて                                                                                                    |
| 33      35      35      35      35      35      35      35      35      35      35      35      35      35      35      35      35      35      35      35      35      35      35      35      35      35      35      35      35      35      35      35      35      35      35      35      35      35      35      35      35      35      35      35      35      35      35      35      35      35      35      35      35      35      35      35      35      35      35      35      35      35      35      35      35      35      35      35      35      35      35      35      35      35      35      35      35      35      35      35      35      35      35      35      35      35      35      35      35      35      35      35      35      35      35      35      35      35      35      35      35      35      35      35      35      35      35      35      35      35      35      35      35      35      35      35      35      35      35      35      35      35      35      35      35      35      35      35      35      35      35      35      35      35      35      35      35      35      35      35      35      35      35      35      35      35      35      35      35      35      35      35      35      35      35      35      35      35      35      35      35      35      35      35      35      35      35      35      35      35      35      35      35      35      35      35      35      35      35      35      35      35      35      35      35      35      35      35      35      35      35      35      35      35      35      35      35      35      35      35      35      35      35      35      35      35      35      35      35      35      35      35      35      35      35      35      35      35      35      35      35      35      35      35      35      35      35      35      35      35      35      35      35      35      35      35      35      35      35      35      35      35      35      35      35      35      35      35      35      35      35      35      35      35      35                                                                                                    | してくた                                                                                                    | <b>ぎさい</b> 。                                                                                                    |                                                                                                    |                                                                                                    |
|                                                                                                    |                                                                                                    |                                                                                                    |                                                                                                    |                                                                                                    |
| 30 30 30 30 30 30 30 30 30 30 30 30                                                                                                    |                                                                                                    |                                                                                                    |                                                                                                    |                                                                                                    |
|                                                                                                    | eds Maxiela                                                                                                    |                                                                                                    |                                                                                                    |                                                                                                    |
|                                                                                                    |                                                                                                    |                                                                                                    |                                                                                                    |                                                                                                    |
|                                                                                                    | MARIER.                                                                                                    |                                                                                                    |                                                                                                    |                                                                                                    |
|                                                                                                    | LET GLAN ROLL GROUND                                                                                                    |                                                                                                    |                                                                                                    |                                                                                                    |
|                                                                                                    |                                                                                                    | OMBALLY, S. OLLING PROVIDED                                                                                                    |                                                                                                    | (日) 王 略 5                                                                                                    |
|                                                                                                    |                                                                                                    | The survey                                                                                                    | (4)' 試 駢                                                                                                    | 〔日」 志願字                                                                                                    |
|                                                                                                    | ХШ                                                                                                    |                                                                                                    | (4) ' 試験<br>コース                                                                                                    | 【日」 <sup> </sup> <b>志 願 写</b><br>」を選んで <mark>「</mark> 】                                                                                                    |
| LESE 197                                                                                                    | Xan<br>H                                                                                                    | 1800 - 1800<br>20 - 486384<br>- 1800                                                                                                    | 4)「試験<br>コース<br>ボタン                                                                                                    | 【日」   志願写<br>」を選んで「」<br>を押してくださ                                                                                                    |
|                                                                                                    | Xan<br>H<br>Here                                                                                                    | MICHAE (1997) (1997) (1                                                                                                    | (4)「試験<br>コース<br><i>ボタン</i>                                                                                                    | 【日」「 志 願 与<br>、」を選んで「」<br>を押してくださ                                                                                                    |
|                                                                                                    | ) 제<br>1<br>명도:호텔 우위 · 크 · 자 (WX)                                                                                                    | 20 487.14<br>20 487.14<br>1910<br>                                                                                                    | (4) 「試験<br>コース<br><u>ボタン</u>                                                                                                    | 【日」「 志 願 字<br>」を選んで「」<br><mark>を押してくださ</mark>                                                                                                    |
|                                                                                                    | እቋ<br>א<br>אוגעע קאן פרא (אצט<br>א                                                                                                    | анного серис санас<br>126 ани 12<br>1211 ани 12<br>1211 ани 12<br>1211 ани 12<br>1211 ани 12<br>1211 ани 12<br>1211 ани 12<br>1211 ани 121<br>1211 ани 1211 ани 1211<br>1211 ани 1211 ани 1211<br>1211 ани 1211 ани 1211<br>1211 ани 1211 ани 1211<br>1211 ани 1211 ани 1211<br>1211 ани 1211 ани 1211<br>1211 ани 1211 ани 1211 ани 1211<br>1211 ани 1211 ани 1211 ани 1211<br>1211 ани 1211 ани 1211<br>1211 ани 1211 ани 1211<br>1211 ани 1211 ани 1211 ани 1211<br>1211 ани 1211 ани 1211 ани 1211 ани 1211<br>1211 ани 1211 ани 1211 а                                                                                                    | (4) ' 試験<br>コース<br>ボタン                                                                                                    | 【日」 <sup> </sup> 志願与<br>」を選んで「<br><mark>を押してくださ</mark>                                                                                                    |
| RAA ( ) () () () () () () () () () () () ()                                                                                                    | اللار<br>مع<br>م<br>بر<br>بر<br>بر<br>بر<br>بر<br>بر<br>بر<br>بر<br>بر<br>بر<br>بر<br>بر<br>بر                                                                                                    |                                                                                                    | (4) 「試験<br>コース<br><u>ボタン</u>                                                                                                    | 【日」「 志願与<br>」を選んで「」<br><mark>を押してくだ</mark> さ                                                                                                    |
|                                                                                                    | ۸۸<br>۲<br>۲<br>۲<br>۲<br>۲<br>۲<br>۲<br>۲<br>۲<br>۲<br>۲<br>۲<br>۲<br>۲<br>۲<br>۲<br>۲<br>۲                                                                                                    |                                                                                                    | (4) ' 試験<br>コース<br><u>ボタン</u>                                                                                                    | 【日」「 志願与<br>」を選んで「」<br>を押してくださ                                                                                                    |
| E 近代やり2000     Cardeo                                                                                                    | ۸۸<br>۲<br>۲<br>۲<br>۲<br>۲<br>۲<br>۲<br>۲<br>۲<br>۲<br>۲<br>۲<br>۲<br>۲<br>۲<br>۲<br>۲<br>۲                                                                                                    | 209 2011 CLEAR<br>209 2011 CLEAR<br>2000 - 1011 CLEAR<br>2000                                                                                                    | (4) - 1 武 駅<br>コース<br>ボタン                                                                                                    | (日」「志願与<br>」を選んで「<br>を押してくださ<br>で<br>変形                                                                                                    |
| Add 2013         出版名         出版日         出版版目           Add 2013                                                                                                    | ۵۸۸<br>۱۹<br>۱۹ ۱۹<br>۱۹ ۱۹<br>۱۹ ۱۹<br>۱۹ ۱۹<br>۱۹<br>۱۹<br>۱۹<br>۱۹<br>۱۹<br>۱۹<br>۱۹<br>۱۹<br>۱۹<br>۱۹<br>۱۹<br>۱۹<br>۱                                                                                                    | 259 2017 C 2017<br>259 2017 C 2017<br>269 2017<br>                                                                                                    | (4) 「試験<br>コース<br><u>ボタン</u>                                                                                                    | 【日」「 志願与<br>」を選んで「 <u>」</u><br>を押してくださ                                                                                                    |
| NASCA<br>NASCA<br>NASCA | AM<br>B<br>B<br>B<br>B<br>B<br>B<br>B<br>B<br>B<br>B<br>B<br>B<br>B<br>B<br>B<br>B<br>B<br>B<br>B                                                                                                    | 20 887.2 K<br>20 887.2 K<br>20 887.2 K<br>20 0<br>20 0 | (4) - 試験<br>コース<br>ボタン                                                                                                    | 【日」「志願与<br>」を選んで <u>「」</u><br>を押してくださ                                                                                                    |
|                                                                                                    | ۵۸۸<br>۱۹۹۵<br>۱۹۹۵<br>۱۹۹۵<br>۱۹۹۵<br>۱۹۹۵<br>۱۹۹۵<br>۱۹۹۵<br>۱                                                                                                    | 2014 - 2014 - 20                                                                                                    | (4) - 武 駅<br>コース<br>ボタン                                                                                                    | (日」・志願与<br>」を選んで「」<br>を押してくださ<br>を押してくださ<br>■■■<br>■■■                                                                                                    |
|                                                                                                    | AM<br>B<br>B<br>B<br>B<br>B<br>B<br>B<br>B<br>B<br>B<br>B<br>B<br>B<br>B<br>B<br>B<br>B<br>B<br>B                                                                                                    | 200 - 2010 - 2020<br>201 - 2010 - 2020<br>2010 - 2010 - 2020 - 2020<br>2010 - 2020 - 2020 - 2020<br>2010 - 2020 - 2020 - 2020 - 2020<br>2010 - 2020 - 2020 - 2020 - 2020 - 2020 - 2020<br>2010 - 2020 - 2020 -                                                                                                    | (4) - 武 駅<br>コース<br>ボタン<br>・ 、<br>・                                                                                                    | 【日」」 志願与<br>」を選んで <u>「」</u><br>を押してくださ<br>■<br>■<br>■<br>■<br>■<br>■<br>■<br>■<br>■<br>■                                                                                                    |
| X均ら     SU     SU     S                                                                                                    | אא<br>שי<br>שי אי איי איי איי<br>שי אי איי<br>איין איי<br>איי<br>איי<br>איי<br>איי<br>איי<br>איי<br>איי<br>איי<br>איי                                                                                                    | 20 807/16 CLAU<br>20 807/16<br>1008 120/0<br>1009 120/0<br>1009 120/0<br>1000 120/0<br>1000 120/0<br>100                                                                                                    | (4) - 武 駅<br>コース<br>ボタン                                                                                                    | (日」・志願与<br>、」を選んで「<br>た押してくださ<br>を押してくださ<br>。<br>。<br>、<br>、<br>、<br>を<br>課<br>、<br>、<br>を<br>選んで「<br>、<br>、<br>を<br>選んで「<br>、<br>、<br>、<br>、<br>、<br>、<br>を<br>選んで「<br>、<br>、<br>、<br>、<br>、<br>、<br>、<br>、<br>、<br>、<br>、<br>、<br>、<br>、<br>、<br>、<br>、<br>、<br>、                                                                                                    |
|                                                                                                    | งหม<br>มะ<br>มะ<br>มะ<br>มะ<br>มะ<br>มะ<br>มะ<br>มะ<br>มะ<br>มะ<br>มะ<br>มะ<br>มะ                                                                                                    | 20 mm// the control control<br>20 mm// the mm// the control control<br>20 mm// the mm// the control control control<br>20 mm// the control control control control<br>20 mm// the control control control control<br>20 mm// the control control contro                                                                                                    | (4) - 武 駅<br>コース<br>ボタン<br>・・・・<br>・・・・<br>・・・・<br>・・・・<br>・・・・<br>・・・・・・・・・・                                                                                                    | (日」・志願与<br>、」を選んで「<br>を押してくださ<br>を押してくださ<br>。<br>選択<br>()<br>選択                                                                                                    |
|                                                                                                    | រអា<br>ឆ្នេះ<br>ឆ្នាំ 12% ទីអី -1-X (W20 %<br>ឆ្ន<br>ឆ្លាំ 23% ទីអី -1<br>ឆ្នាំ 23% ទីអី -1<br>ឆ្នាំ 23% 23% -1<br>ឆ្នាំ 23% -1<br>ឆ្នាំ 23% 23% -1<br>ឆ្នាំ 23% 23% -1<br>ឆ្នាំ 23% 23% 23% 23% 23% 23% 23% 23% 23% 23%                                                                                                    | 2009 - 1999 - 1999 - 19                                                                                                    | (4) - 武 駅<br>コース<br>ボタン<br>・・・・・・・・・・・・・・・・・・・・・・・・・・・・・・・・・・・                                                                                                    | (日」! 志願与<br>、」を選んで「」<br>を押してくださ<br>を押してくださ<br>選択<br>(第5)                                                                                                    |
|                                                                                                    | ۵۸۸ ۲<br>۲۰۰۰ ۲۰۰۰ ۲۰۰۰ ۲۰۰۰ ۲۰۰۰ ۲۰۰۰ ۲۰۰۰                                                                                                    | 20 4972 - EFFA CLARA<br>20 4973 (K<br>1010<br>                                                                                                    | (4) - 武 駅<br>コース<br>ボタン<br>・* ・<br>・* ・<br>・* ・<br>・* ・<br>・* ・<br>・<br>・<br>・<br>・<br>・<br>・<br>・                                                                                                    | (日」! 志願与<br>」を選んで「」<br>を押してくださ<br>を押してくださ<br>調整<br>調約555                                                                                                    |
|                                                                                                    | AM<br>B<br>BLEM BH X (M2)<br>BLEM BH X (M2)<br>BLEM                                                                                                    | 20 4977 - 4977 - 1223 -<br>20 497 -<br>498 -<br>497 -<br>497 -<br>497 -<br>102 -<br>102 -<br>1                                                                                                    | (4) - 武 駅<br>コース<br>ボタン<br>・・・・・・・・・・・・・・・・・・・・・・・・・・・・・・・・・・・                                                                                                    | (日」! 志願与<br>(」を選んで <u>」)</u><br>を押してくださ<br>を押してくださ<br>(選択)<br>(選択)                                                                                                    |
|                                                                                                    | AND     AND     A                                                                                                    | 200 - 2010 - 2020 - 2020     2010 - 2020 - 2020     2010 - 2020 - 2020 - 2020     2020 - 2020 - 2020 - 2020     2020 - 2020 - 2020 - 2020     2020 - 2020 - 2020 - 2020     2020 - 2020 - 2020 - 2020     2020 - 2020 - 2020 - 2020     2020 - 2020 - 2020 - 2020     2020 - 2020 - 2020 - 2020     2020 - 2020 - 2020 - 2020     2020 - 2020 - 2020 - 2020     2020 - 2020 - 2020 - 2020 - 2020     2020 - 2020 - 2020 - 2020 - 2020 - 2020 - 2020 - 2020     2020 - 2020 - 2020                                                                                                    | (4) - 武原<br>コース<br>ボタン<br>・・・・<br>・・・<br>・・・<br>・・・<br>・・・<br>・・・<br>・・<br>・・<br>・・<br>・・<br>・                                                                                                    | E目」「志願」気<br>、」を選んで「ご<br>を押してくださ<br>を押してくださ<br>を評してくださ<br>を評してくださ<br>の<br>で<br>の<br>の<br>の<br>の<br>の<br>の<br>の<br>の<br>の<br>の<br>の<br>の<br>の<br>の<br>の<br>の<br>の                                                                                                    |
|                                                                                                    | XM     B     E     E  E  E  E  E  E  E  E  E  E  E  E  E  E  E  E  E  E  E  E  E  E  E  E  E  E  E  E  E  E  E  E  E  E  E  E  E  E  E  E  E  E  E  E  E  E  E  E  E  E  E  E                                                                                                    | 2019 - 2019 - 20                                                                                                    | (4) - 武 駅<br>コース<br>ボタン<br>・・・・・・・・・・・・・・・・・・・・・・・・・・・・・・・・・・・                                                                                                    | (日」「志願与<br>、」を選んで「<br>を押してくださ<br>を押してくださ<br>選択<br>(第5)                                                                                                    |
|                                                                                                    | ۸۸۸<br>۲۰۰۰<br>۲۰۰۰<br>۲۰۰<br>۲۰۰۰<br>۲۰۰۰<br>۲   | 20         4873/4           20         4873/4           20         4873/4           20         29/20           20         29/20           20         29/20           20         29/20           20         29/20           20         29/20           20         20           20         20           20         20           20         20           20         20           20         20           20         20           20         20           20         20           20         20           20         20           20         20           20         20           20         20           20         20           20         20           20         20           20         20           20         20           20         20           20         20           20         20           20         20                                                                                                    | (4) - 武 照<br>コース<br>ボタン     ボタン     ボタン | (日」「志願」等<br>、」を選んで「」<br>を押してくださ<br>を押してくださ<br>で<br>調約編<br>、<br>(選択)                                                                                                    |
|                                                                                                    | ۸۸۸<br>۲۰۰۰<br>۲۰۰۰<br>۲۰۰<br>۲۰۰۰<br>۲۰۰<br>۲۰۰<br>۲۰۰<br>۲۰۰<br>۲۰۰<br>۲۰۰<br>۲ | 20         4892.0           20         489.0           20         489.0           20         20.0           20         20.0           20         20.0           20         20.0           20         20.0           20         20.0           20         20.0           20         20.0           20         20.0           20         20.0           20         20.0           20         20.0           20         20.0           20         20.0           20         20.0           20         20.0           20         20.0           20         20.0           20         20.0           20         20.0           20         20.0           20         20.0           20.0         20.0           20.0         20.0           20.0         20.0           20.0         20.0           20.0         20.0           20.0         20.0           20.0         20.0           20.0         20.0                                                                                                    | (4) - 武 類<br>コース<br>ボタン<br>・・・・・・・・・・・・・・・・・・・・・・・・・・・・・・・・・・・                                                                                                    | E 日 」 「 志 願 写<br>」 を 課 ん で 「 ご<br>を 押 し て く だ さ<br>を 押 し て く だ さ<br>を 押 し て く だ さ<br>の ご<br>の ジ<br>の ご<br>の ご<br>の ご<br>の ご<br>の ご<br>の ご<br>の ご<br>の ご<br>の ご<br>の で<br>の で<br>の で<br>い<br>の で<br>い<br>の で<br>の で<br>い<br>の で<br>い<br>の で<br>い<br>の で<br>い<br>の で<br>い<br>で<br>の で<br>い<br>で<br>の で<br>い<br>で<br>の で<br>い<br>の で<br>い<br>で<br>の で<br>い<br>の で<br>い<br>の で<br>い<br>の で<br>い<br>の で<br>い<br>の で<br>い<br>の で<br>い<br>の で<br>い<br>の で<br>い<br>の つ<br>い<br>の で<br>い<br>の つ<br>い<br>の で<br>の つ<br>い<br>の つ<br>い<br>の つ<br>い<br>の つ<br>い<br>の つ<br>い<br>の つ<br>い<br>の つ<br>い<br>の つ<br>い<br>の つ<br>い<br>の つ<br>い<br>の つ<br>い<br>の つ<br>い<br>の つ<br>い<br>の つ<br>い<br>の つ<br>い<br>の つ<br>い<br>の つ<br>い<br>の つ<br>い<br>の つ<br>い<br>の つ<br>い<br>の つ<br>い<br>の つ<br>い<br>の つ<br>い<br>の<br>つ<br>の つ<br>い<br>の つ<br>い<br>の つ<br>い<br>の つ<br>い<br>の つ<br>い<br>の<br>つ<br>い<br>の<br>つ<br>い<br>つ<br>い<br>の<br>つ<br>い<br>つ<br>い<br>つ<br>い<br>つ<br>い<br>つ |
|                                                                                                    | KAR     B     B     E     E  E  E                                                                                                    | 20         487.2 (c)           20         487.2 (c)           488.2 (c)         (c)           488.2 (c)                                                                                                    | (4) - 武 駅<br>コース<br>ボタン<br>・・・・・・・・・・・・・・・・・・・・・・・・・・・・・・・・・・・                                                                                                    | E 日 」 「 志 願 与<br>、」を 選んで「 」<br>を押してくださ<br>を押してくださ<br>(第日)<br>(第日)                                                                                                    |
|                                                                                                    | ۲ ۲۸۱۰<br>۲ ۲۸۱۰<br>۲ ۲۰۰۰<br>۲ ۲۰۰۰<br>۲ ۲۰۰                                                                                                    | Exercise Control Control      Exercise      Exercise                                                                                                    | (4) - 武 駅<br>コース<br>ボタン<br>・ ✓<br>・ ✓<br>・ ✓<br>・ ✓<br>・ ✓<br>・ ✓<br>・ ✓<br>・ ✓<br>・ ✓<br>・ ✓                                                                                                    | E 日 」 「 志 願 与<br>、」を 課 ん で 「 送<br>を押してくださ<br>を押してくださ<br>。<br>。<br>                                                                                                    |

### STEP.2-2

### 「申込内容確認書」を印刷し、中学校の先生に提出する

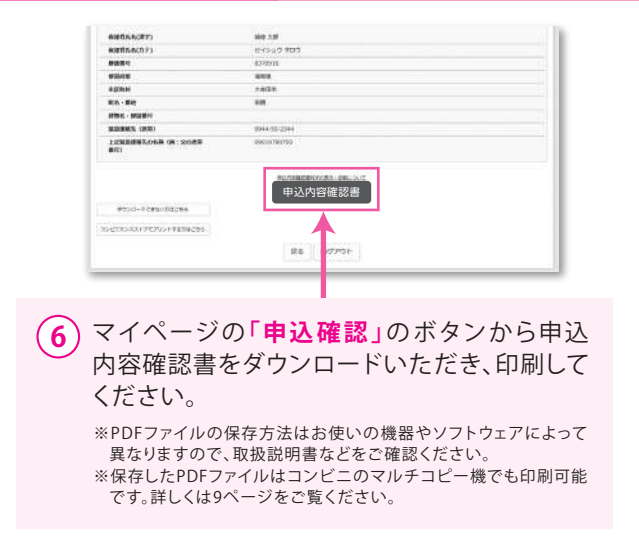

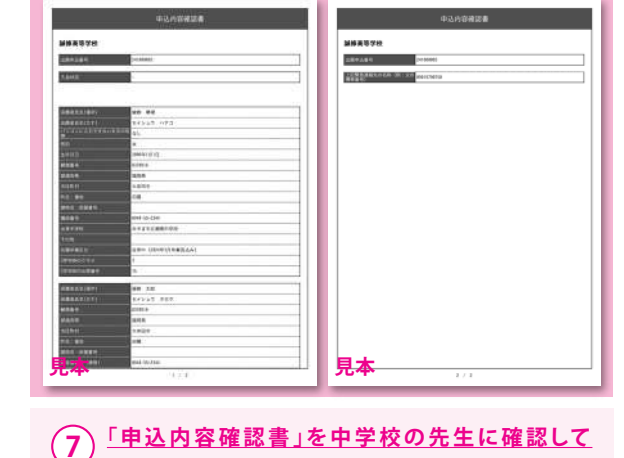

※画面イメージはパソコン画面のサンプルです。実際の出願時に変更される場合があります。

### STEP.3 受験料を支払い、受験票・受験票(控)を印刷する

| ↓ 現在通8年+−0,000                                                                                                    | Zaležan                                      |
|----------------------------------------------------------------------------------------------------|----------------------------------------------|
| August when annual                                                                                                    | S anna(27) mutannecosa mereo<br>mutan        |
| ■第2月1日 - 11-5月1日-アイタ 2巻から5年3 1月19日 (1011日)                                                                                                    | 🖸 тали нашавлосталисти                       |
|                                                                                                    | 3094405RttB                                  |
| 40,82M                                                                                                    | meteral version come and support companies ( |
| AUGUN KONG KONG                                                                                                    |                                              |
| l salen                                                                                                    |                                              |
| ● 小田田市にあるお助き学校になるまままのとしてとださい。><br>問題する経験を経営・「同時したい事であ」がなったつき様なしてとどだい。<br>一般の内心・マイベージスのもないまです「あんが学校を開いました」ので見算を学校の光力と入力が哲学が発展する記録話からと知りだないで時間をお願いしてくどさい。<br>時間かどでなない。最初、「あんでいていた」」とと、まで見算を学校の光力と入力が哲学が発展する記録話からと知りだないで時間をお願いしてくどさい。<br>そのため、中国の人のためでいたが、ごと見着くだとい。                                                                                                    |                                              |
| きる お支払い画面へ 保存して中断する                                                                                                    |                                              |
|                                                                                                    | (3) 画面の指示に従ってお支払い手続きを進めます。                   |
| C minacompose season and season and seas | → 入力した内容をもう一度確認して、誤りがなけれ                     |
|                                                                                                    |                                              |
|                                                                                                    | はノエック・ゴーをつけ、「上記内谷で中心の」の小                     |
| (1) 甲字校の先生の確認後、変更かない場合は冉ひ                                                                                                    | タンをクリックします。                                  |
| ── マイページにログインしてください。ログイン後、                                                                                                    | ※この操作以降は内容の変更ができません。                         |
| 由辺 履 麻の「結キから」手結キた 再問」 STED 2                                                                                                    | 登録したメールアドレスに通知が居いていれば                        |
|                                                                                                    |                                              |
| 最ト部Ⅰ <b>試験選択画面へ」→</b> SIEP.3最ト部Ⅰ <b>お支</b>                                                                                                    | · 操作は完了していますので、ご安心くたさい。                      |
| 払い画面へ」をクリックしてください。                                                                                                    | ※いずれの支払い方法でも受験料とは別に手数料がかかりますので               |
|                                                                                                    | でて承ください。                                     |
|                                                                                                    |                                              |
|                                                                                                    |                                              |
| ○パイジー・全部転望ATM (カード・運用)                                                                                                    | Taxan .                                      |
| CONSERVATING OUT                                                                                                    |                                              |
| 0.449-1201/04200                                                                                                    |                                              |
|                                                                                                    |                                              |
|                                                                                                    | 1.305メールがドレスで、第742/2季節長の近期を行う場合。             |
| L marcus                                                                                                    | ※参加たといこは、の「石田中学校を受け、たびしゃつい、万田寺大道地してくだおい、     |
| Lovien                                                                                                    | NOTION TROPS                                 |
| ●手数料が表示されますので、必ずで確認ください。 ■新料料に発売の中込み各部制いによる実際・取得し、適当は一切できませんのでご注意ください。                                                                                                    |                                              |
|                                                                                                    | Centralcompas                                |
| <b>尾名</b> 権認画面へ                                                                                                    |                                              |
|                                                                                                    |                                              |
|                                                                                                    | ▲ マイページを開くと、「受験票」のボタンが表示されます。                |
| C manacompasi emant accelent tuters and                                                                                                    |                                              |
|                                                                                                    | ※コンビニ支払いの場合は、店頭での支払いが完了するまで表示されません。          |
|                                                                                                    | ※ペイジー支払い(ATMでの払い込みを選択)の場合は、ATMでの支払いが         |
|                                                                                                    | 完了するまで表示されません。                               |
|                                                                                                    |                                              |
|                                                                                                    |                                              |
| $(\mathbf{Z})$ の又払い力法を迭折し「 <b>唯認凹凹</b> (N)をクリック。                                                                                                    | (こ) フィページから「丹殿西」も印刷」 アイギナい                   |
| $\sim$                                                                                                    | (5) メインデンがら、文釈宗」を印刷しててたさい。                   |
|                                                                                                    | ※PDFファイルの保存方法はお使いの機器やソフトウェアによって異なり           |
|                                                                                                    | ますので、取扱説明書などをご確認ください。                        |
|                                                                                                    | ※保存したPDFファイルはコンビニのマルチコピー機でも印刷可能です。           |
|                                                                                                    | 詳しくは9ページをご覧ください。                             |

### STEP.4 入学願書を切りとり、中学校の先生に提出する

|                                                                                                    | 17                         | <b>\</b> 学願書                 |                                     | (2)                                                                                                    | 受験票                                                                                                    | 4 |                                   |
|----------------------------------------------------------------------------------------------------|----------------------------|------------------------------|-------------------------------------|----------------------------------------------------------------------------------------------------|----------------------------------------------------------------------------------------------------|---|-----------------------------------|
| 2024年度         該修高等学校         入学願書           貴校への入学を志願いたします。         近期者名         誠修 草垣           復勝者名         誠修 草垣 |                            | 2824                         | <sup>年度 論都高等学校</sup><br>受験票<br>3052 | 1                                                                                                    | 【入学願書】中学校の先生に提出<br>最終確認をお願いしてください。                                                                                            |   |                                   |
| 受験番号 3(                                                                                                    | 052 *                      | 願 1トータルビュー                   | ティギ 2総合ビジネス 一般生                     | 専服 1トータル                                                                                                    | ビューティド 2級合ビジネス 一般生                                                                                                    |   |                                   |
| 交融生:保護者の方は、<br>中学校の先生は、この)                                                                                           | 、中学校の先生の目示示<br>入学会議、および開会員 | /あったら、キリトリ酸で<br>第2世際原始内に本校へ通 | 御り贈ってください。<br>曲してください。              | 氏名<br>出身校<br>C (2)<br>C (2) | <ul> <li>セイシュク ハチコ<br/>酸修 華湖</li> <li>みやさホ立源高中学校</li> <li>日(金)</li> <li>ちうつ、広場場に働合してください。</li> <li>たまの試験会場へ入場してくださ</li> </ul> | 2 | 【 <b>受験票】</b> 試験当日、会場に持参<br>ください。 |
| お離後名                                                                                                    | 氯络 華淵                      | フリガナ                         | セイシュウ ハナコ                           | 2、試験会場は、本校<br>3、この受験部を必ず                                                                                                    | 非有能機の下圧付出で楽内します。<br>特徴してください。                                                                                                 |   |                                   |
| 生年月日                                                                                                    | 2008/01/01                 | 電話錄号                         | 8944-55-2344                        | 5. 定規・コンパス・<br>下敷き等の使用は語                                                                                                    | 日本語・電卓・計算機能対生能同計及び<br>のません。                                                                                                   |   |                                   |
| 現住所                                                                                                    |                            | 權關係大牟田市田陽                    |                                     | 6.携帯電話・スマー<br>のません。                                                                                                    | トラォンなどの適用機器の作も込みは認                                                                                                    |   |                                   |
| 出身校                                                                                                    |                            | 赤やま市立職業中学                    | 校                                   |                                                                                                    |                                                                                                    |   |                                   |
| 12.95.00.0                                                                                                    | 滅缔 未到                      | フリガナ                         | セイシュウ タロウ                           |                                                                                                    |                                                                                                    |   |                                   |
| 1776-18-C)                                                                                                    | 聚態連絡先 0944-05-2343         |                              |                                     |                                                                                                    |                                                                                                    |   |                                   |

※画面イメージはパソコン画面のサンプルです。実際の出願時に変更される場合があります。

### 以上で出願手続きは完了です!

#### スマートフォン・タブレットから「受験票・受験票(控)」を印刷する方法

#### <u>1</u> 家庭用プリンターで印刷する

Wi-Fi接続や通信でのデータ送信が可能な場合、お持ちのプリンターで印刷できます。 設定方法については、プリンターの取扱説明書をご確認ください。

#### 2 コンビニエンスストアで印刷する

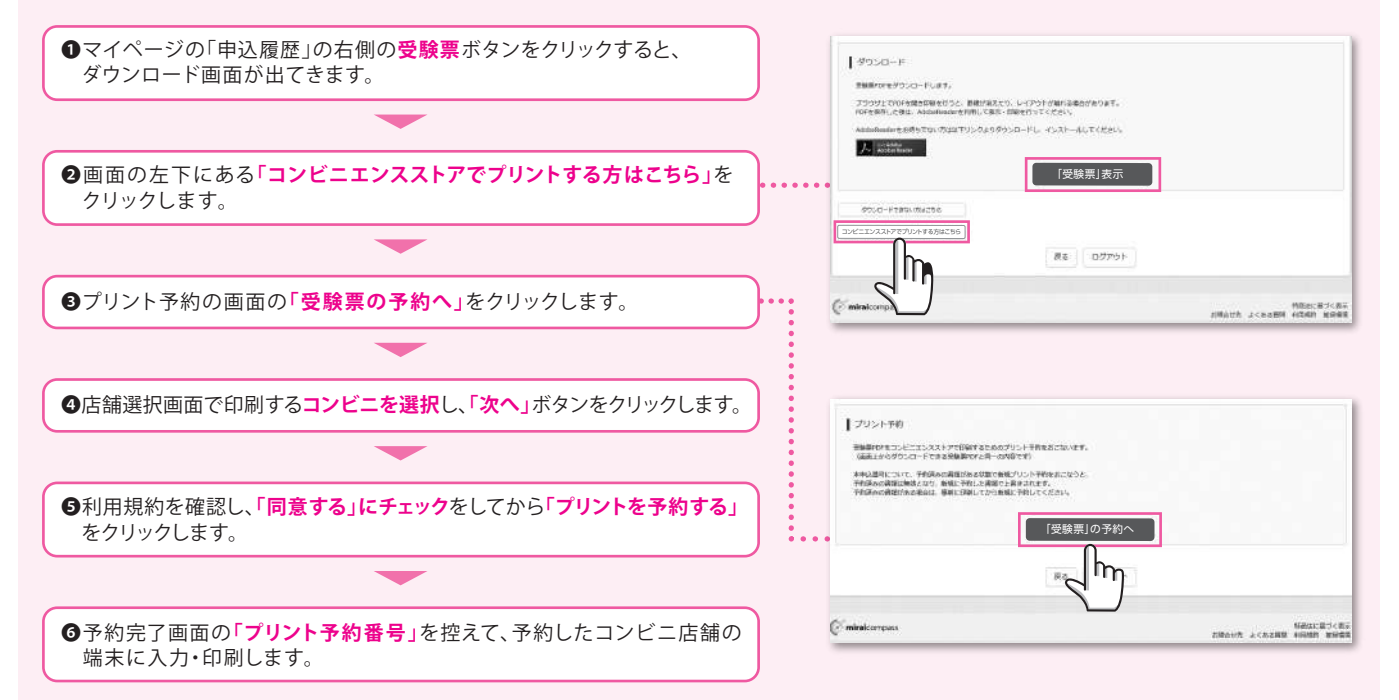

※PDFファイルの保存方法はお使いの機器やソフトウェアによって異なりますので、取扱説明書などをご確認ください。 ※保存したPDFファイルはコンビニのマルチコピー機でも印刷可能です。

### 受験料のお支払い方法について

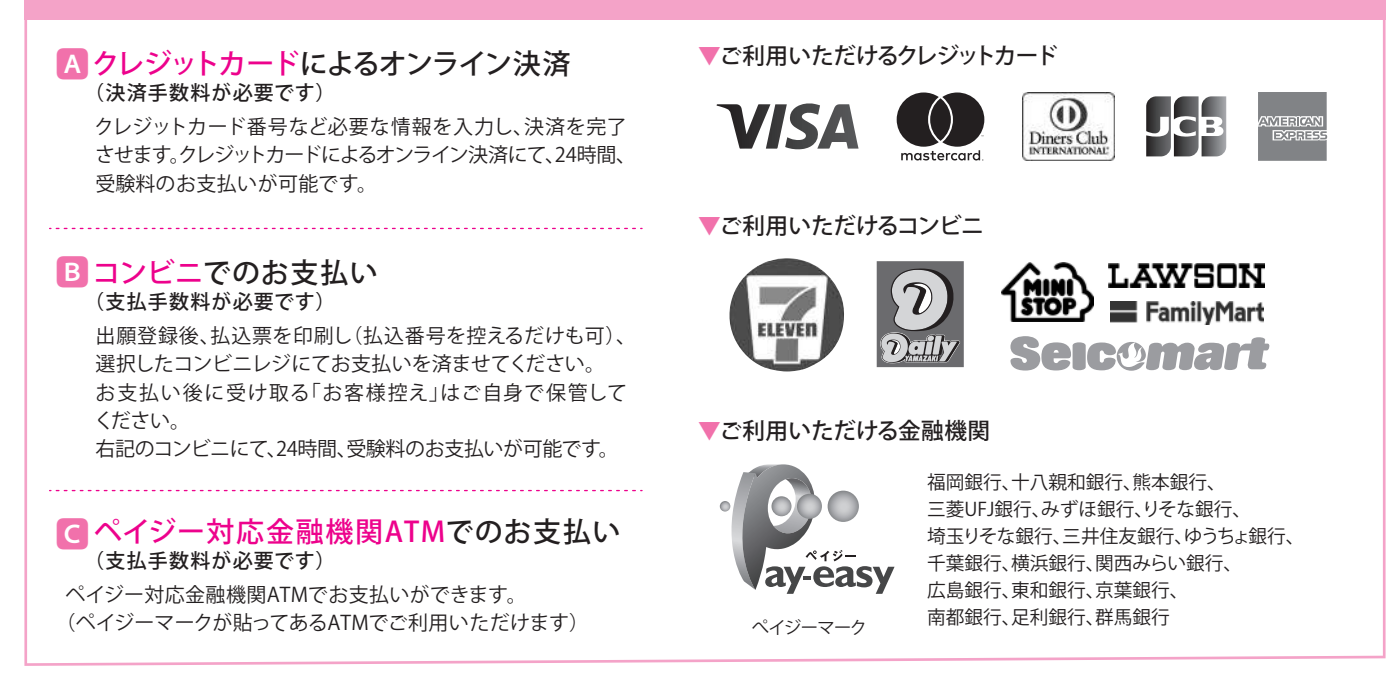

※システム・操作に関するお問合せは、出願サイトの「お問合せ先」のリンクからご確認ください。

※受験料は、クレジットカードによるオンライン決済、コンビニでのお支払い、ペイジー対応金融機関ATMでのお支払いのいずれかを選ぶことができます。

\_ 9 \_

### Web出願の流れ(中学校の先生の指示に従ってください)

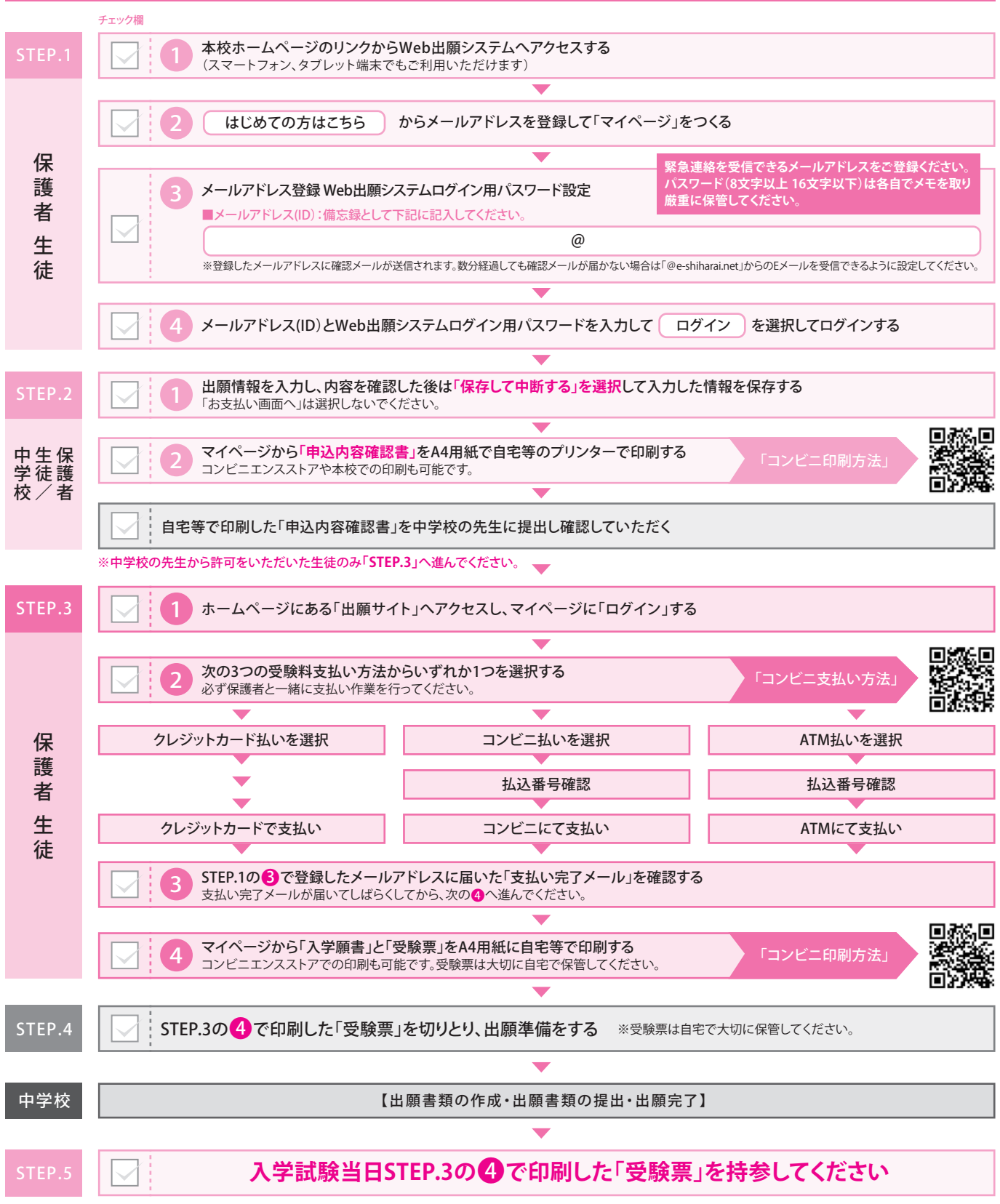

※操作方法に関するお問合せは、24時間対応のコールセンターをご用意しています。出願サイトの「お問合せ先」のリンクからご確認ください。

### 出願期間

| 願書・受験票作成(印刷)<br>お支払・入金期間 | 専 願 | 令和6年11月25日(月)~令和7年1月20日(月)15時まで |
|--------------------------|-----|---------------------------------|
|                          | 一般  | 令和6年11月25日(月)~令和7年1月28日(火)15時まで |
| 出願期間                     | 専 願 | 令和7年1月20日(月)~令和7年1月21日(火)       |
|                          | 一 般 | 令和7年1月28日(火)~令和7年1月29日(水)       |

#### 令和7年度 入学生用

# 学業奨学生推薦書

誠 修 高 等 学 校 校長 高倉 智晶 殿

义民 同后 日相 殿

中 学 校 名
 校 長 名 公印
 記載責任者名
 印

下記の者は、貴高等学校の学業奨学生として適当と認め、ここに推薦致します。

| ふりがな |   |
|------|---|
| 氏 名  |   |
|      |   |
|      |   |
| 志望科  | 科 |
|      |   |
|      |   |

| 志望コース | コース |
|-------|-----|
|       |     |

| 評定 第3学年【2学期もしくは前期】 |     |     |     |     |     |     |  |  |
|--------------------|-----|-----|-----|-----|-----|-----|--|--|
| 国 語                | 社 会 | 数 学 | 理 科 | 外国語 | 合 計 | 平均值 |  |  |
|                    |     |     |     |     |     |     |  |  |
|                    |     |     |     |     |     |     |  |  |

※ 個人情報は入学試験以外には使用いたしません。

※ 推薦書は調査書と一緒にご提出ください。

#### 令和7年度 入学生用

## 部活動奨学生推薦書

誠 修 高 等 学 校

校長 高倉 智晶 殿

中 学 校 名
 校 長 名 公印
 記載責任者名
 印

下記の者は、貴高等学校の部活動奨学生として適当と認め、ここに推薦致します。

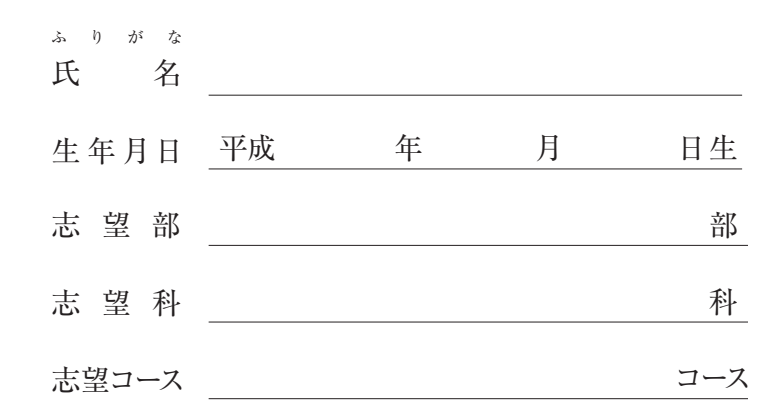

推薦所見【志望部活動に対する適性・意欲等について簡潔にお書きください。】

※ 個人情報は入学試験以外には使用いたしません。

※ 推薦書は調査書と一緒にご提出ください。

### 公共交通機関

|        |                                           | 西                                                                                 | 鉄                          |                                  |
|--------|-------------------------------------------|-----------------------------------------------------------------------------------|----------------------------|----------------------------------|
|        | 西                                         | 大 都<br>入 留 米<br>加<br>策 場 前<br>短                                                   |                            | 5分<br>3分<br>2分<br>1分             |
|        | 律安大三犬大                                    | Ta<br>書<br>-<br>-<br>-<br>-<br>-<br>-<br>-<br>-<br>-<br>-                         |                            | ·6分<br>·4分<br>·1分<br>·9分         |
|        | 八<br>丁<br>蒲<br>矢<br>西<br>徳                | 车田       加部       大柳川                                                             |                            | 33分<br>29分<br>26分<br>24分<br>22分  |
|        | 塩<br>西                                    | た<br>の<br>開<br>渡<br>液<br>泉<br>浦<br>瀬<br>永                                         |                            | 8分<br>2分<br>9分<br>7分<br>5分<br>2分 |
|        | 東                                         | 甘木                                                                                | <br>、 乗                    | 降                                |
|        | 西 <i>鉛</i><br>新<br>大<br>小郡・<br>急行利        | <ul> <li>・ 銀 水</li> <li>栄 町</li> <li>牟 田</li> <li>久留米・柳</li> <li>初用を含み</li> </ul> | <ul><li>川は特急おます。</li></ul> | 2分<br>4分<br>7分<br>3よび            |
| ŧ      |                                           |                                                                                   | 至                          | 南関I.C                            |
|        | バイノ                                       | パス                                                                                | _                          |                                  |
|        |                                           |                                                                                   | 白                          | 銀川                               |
| 西鉄大牟田線 | 」<br>Ⅰ<br>Ⅰ<br>Ⅰ<br>月<br>席<br>児<br>島<br>線 | ●白銀橋バス停                                                                           | 国道208号線                    | 校                                |
|        |                                           |                                                                                   | 至荒尾                        |                                  |

|                          | L     | JF        | R         |                                                          |
|--------------------------|-------|-----------|-----------|----------------------------------------------------------|
| <b>八 荒 西 羽 船 瀨 南 渡 吉</b> | 留牟犬小瀬 | 米木田塚屋高高瀬野 | 000000000 | 31分<br>26分<br>23分<br>19分<br>15分<br>12分<br>9分<br>5分<br>2分 |
|                          |       | 71        | Ĭ         |                                                          |
| 銀                        |       | 水         |           | 乗降                                                       |

● 公共交通機関

西鉄バス利用 白銀橋バス停下車

西鉄電車利用 東甘木駅下車徒歩8分

JR利用 JR銀水駅下車徒歩12分

高速道路 南関I.Cより車で10分

<sup>学校法人 不知火学園</sup> 誠修高等学校

〒837-0916 福岡県大牟田市田隈956 TEL/0944-55-2344 FAX/0944-53-4891 http://www.seishu.ed.jp/

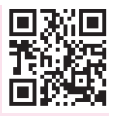